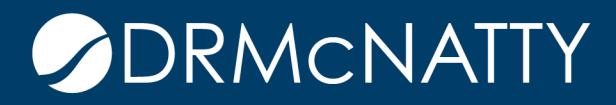

## TECH TIP

## COPYING ACTIVITIES BETWEEN PROJECTS ORACLE PRIMAVERA P6 PROFESSIONAL

Activities may be cut, copied and pasted between open projects in Primavera Project Management v5 and later.

- 1. Open the projects you wish to copy activities between by using;
  - a. "Ctrl-Click" to select multiple projects
  - b. "Right click" to open the options dialog box and
  - c. "Left Click" to select "Open Project"

| ✓ Layout: RDO Home S | creen                                     |            |                     |                                  |                |
|----------------------|-------------------------------------------|------------|---------------------|----------------------------------|----------------|
| Project ID           | Project Name                              |            | Total<br>Activities | At Completion<br>Total Cost      | Actual Total   |
| = 📣 Constructio      | n Construction P                          | rojects    | 14367               | \$116,345,396.85                 | \$1,516,87     |
| 🗉 📣 Barton Mal       | ow Disney Orlando                         |            | 1529                | \$0.00                           | 4              |
| 🗉 📣 Sapphire         | Sapphire Energy                           | 1          | 19                  | \$78,111,190.00                  | \$             |
| 🗆 👝 XL Constru       | ction XL Construction                     |            | 1538                | \$17,440.00                      | \$             |
| Ga INI_1 Ga INI_2    | Open Project                              | Ctrl+O     | 769<br>769          | \$8,720.00<br>\$8,720.00         | 4              |
|                      | Summarize Project<br>Delete Project Summa | ries       | 1322                | \$2,783,649.61<br>\$2,087,823.50 | \$333,77       |
|                      | ,<br>K Cut<br>I≅a Conv                    | Ctrl+X     | 204<br>7991         | \$0.00<br>\$28,564,696.82        | \$<br>\$921,28 |
|                      | Paste                                     | Ctrl+V     | 33<br>n 47          | \$1,607.00<br>\$625,260.32       |                |
|                      | =↓ Fill Down                              | sportation |                     |                                  |                |

These tech tips are offered free of charge in the spirit of sharing knowledge with others. They do not include technical support, should you have a problem with them. We are always interested in how they can be improved, please do not hesitate to email us your comments. These tips have been thoroughly tested by our consultants in a variety of environments. Please read these tech tips thoroughly and be sure that you understand them before trying to use them. We can not be responsible for issues that develop because of the configuration of your hardware, technical environment or application of the tech memos. If you are not sure, then we urge you to contact Oracle technical support or your local support consultant for assistance. 2. Navigate to the "Activities" screen and locate the activity(s) you wish to copy. You may find it easier to navigate to specific activities between projects if you collapse the WBS grouping bands and expand only the bands on both projects that contain the activities you will be copying "from" and "to".

In the example below, we will be copying Activity ID's #'d A1000 and A1020 from the PRECON TEAM SELECTION element in one project to the PRECON TEAM SELECTION element in another project.

| ✓ Layout: Classic WBS Layout                | Filter: All Ac       | tivities              |        |          |              |
|---------------------------------------------|----------------------|-----------------------|--------|----------|--------------|
| Activity ID C Activity Name                 | Original<br>Duration | Remaining<br>Duration | Start  | ^        |              |
| INITECH BUILDING 7 LAB RENOVATIONS          | 300d                 | 3004                  | 21-Sep |          |              |
| GENENTECH BUILDING 7 LAB RENOVA             | 300d                 | 300d                  | 21-Sep |          |              |
| PRECONSTRUCTION                             | 202d                 | 202d                  | 21-Sep |          |              |
| PRECON TEAM SELECTION                       | 00                   |                       | 201104 |          | COPYING TO   |
| A1040 Submit Project Proposal               | Od                   | Od                    |        |          |              |
| A1060 Interviews                            | 1d                   | 1d                    | 02-Dec |          |              |
| A1080 Evaluation Period                     | 2d                   | 2d                    | 03-Dec |          |              |
| A1100 Award Pre-Construction Services to XL | DO                   | DO                    |        |          |              |
|                                             | 114d                 | 114d                  | 21-Sep |          |              |
| BUDGETS                                     | 69d                  | 69d                   | 22-Dec |          |              |
| BUILDING PERMITS                            | 35d                  | 35d                   | 08-Mar |          |              |
| DEFERRED CITY SUBMITTALS                    | 35d                  | 35d                   | 19-Mar |          |              |
|                                             | 50d                  | 50d                   | 01-Mar |          |              |
| LONG LEAD PROCUREMENT                       | 138d                 | 138d                  | 22-Dec |          |              |
| MEP COORDINATION PROCESS                    | 34d                  | 34d                   | 18-Mar |          |              |
| CONSTRUCTION                                | 175d                 | 175d                  | 23-Mar |          |              |
| INITECH BUILDING 7 LAB RENOVATIONS          | 300d                 | 300d                  | 21-Sep |          |              |
| GENENTECH BUILDING 7 LAB RENOVA             | 300d                 | 300d                  | 21-Sep |          |              |
| PRECONSTRUCTION                             | 202d                 | 202d                  | 21-Sep |          |              |
| PRECON TEAM SELECTION                       | 13d                  | 13d                   | 13-Nov |          |              |
| A1000 Issue RFP's                           | DO                   | DO                    |        |          |              |
| A1020 Prepare Proposals 🕅                   | 5d                   | 5d                    | 16-Nov |          | COPTING FROM |
| A1040 Submit Project Proposal               | Od                   | Od                    |        |          |              |
| A1060 Interviews                            | 1d                   | 1d                    | 02-Dec |          |              |
| A1080 Evaluation Period                     | 2d                   | 2d                    | 03-Dec |          |              |
| A1100 Award Pre-Construction Services to XL | b0                   | DO                    |        |          |              |
| DESIGN                                      | 114d                 | 114d                  | 21-Sep |          |              |
| BUDGETS                                     | 69d                  | 69d                   | 22-Dec |          |              |
| BUILDING PERMITS                            | 35d                  | 35d                   | 08-Mar | <b>×</b> |              |
| < III                                       |                      |                       | >      |          |              |

3. Select the activities you wish to copy by;

a. "Ctrl-Click" to select multiple activities

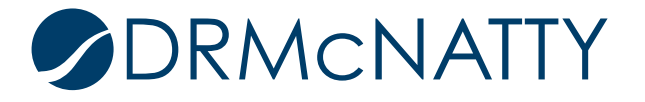

- b. "Right click" to open the options dialog box and
- c. "Left Click" to select "Copy"

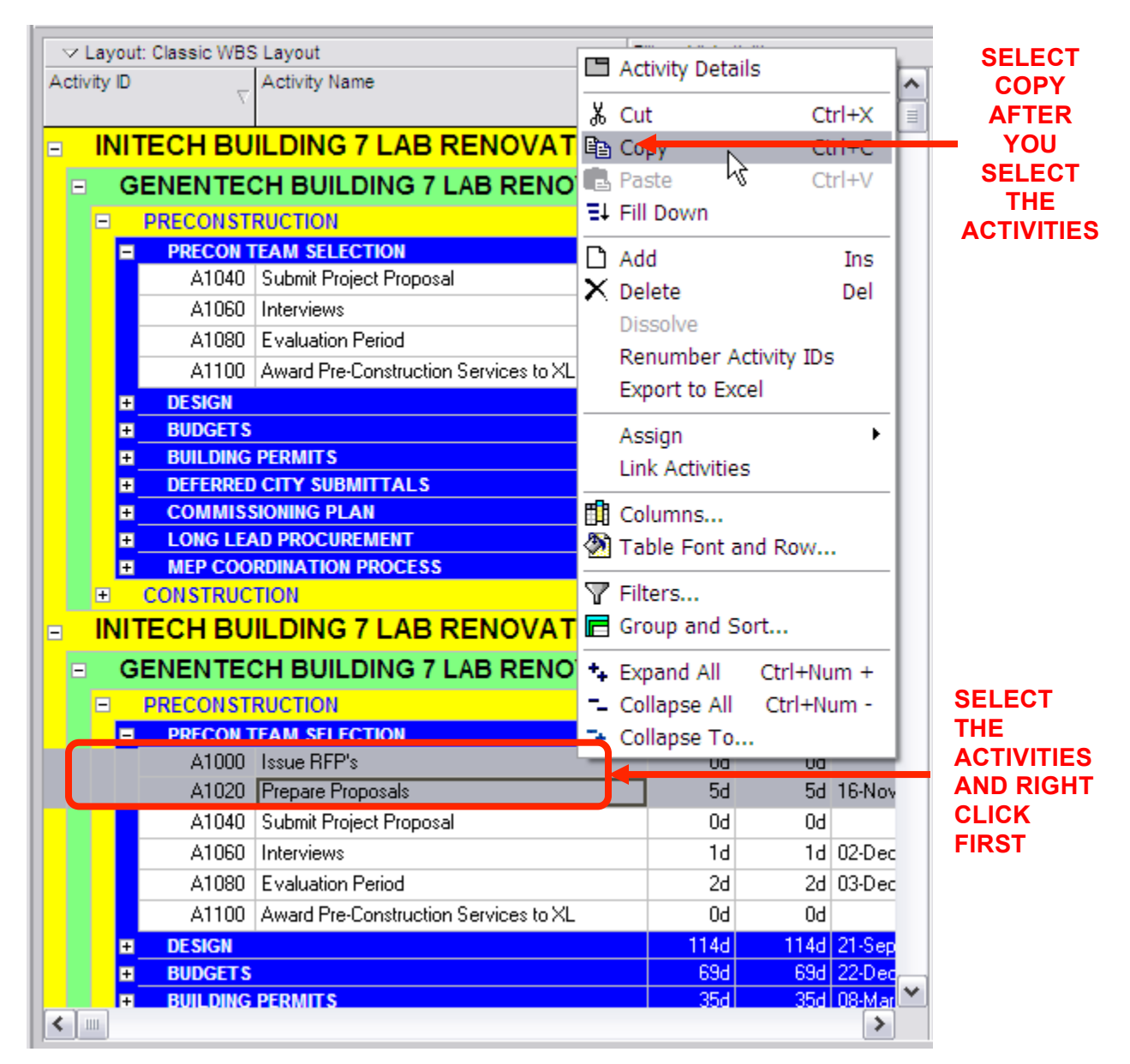

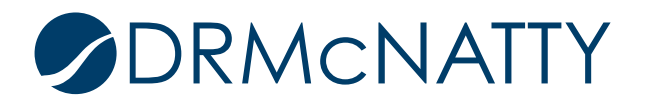

4. After you have selected the activities you wish to copy, scroll up to the WBS element of the project you will be copying the activities to. "Left Click" on the WBS element where you will be adding the activities. In the example below, we will be copying to the PRECON TEAM SELECTION element.

After you have selected the element,

- a. "Right Click" to open the options dialog box and
- b. "Left Click" to select "Paste"

| ▽ Layout: Classic WBS | S Layout      |                 | Fi          | lter: All Ac         | tivities              |        |   | [      |
|-----------------------|---------------|-----------------|-------------|----------------------|-----------------------|--------|---|--------|
| Activity ID           | Activity Name |                 |             | Original<br>Duration | Remaining<br>Duration | Start  | ^ |        |
| INITECH BU            | ILDING 7      | LAB RENC        | VATIONS     | 300d                 | 300d                  | 21-Sep |   |        |
| GENENTE               | CH BUILDI     | NG 7 LAB R      | ENOVA       | 300d                 | 300d                  | 21-Sep |   |        |
| - PRECONST            | RUCTION       |                 |             | 202d                 | 202d                  | 21-Sep |   | SELEC  |
| - PRECON T            | EAM SELFCT    | ON .            | <b>—</b>    | 00                   |                       | 201100 |   | THE    |
| A1040                 | Submit Pro 🖵  | Activity Detail | IS          | bO                   | DO                    |        |   | ELEMEN |
| A1060                 | Interviews 🐰  | Cut             | Ctrl+X      | 1d                   | 1d                    | 02-Dec |   |        |
| A1080                 | Evaluation    | Conv            | Ctrl+C      | 2d                   | 2d                    | 03-Dec |   |        |
| A1100                 | Awa o Pre 🚌   | Pacto           | N Ctrl-V    | DO                   | Dd                    |        |   | SELEC  |
|                       |               | Faste           | - Curry     | 114d                 | 114d                  | 21-Sep |   | "PAST  |
| BUDGETS               | =+            | Fill Down       | -           | 69d                  | 69d                   | 22-Dec |   |        |
| BUILDING              | PERMITS D     | Add             | Ins         | 35d                  | 35d                   | 08-Mar |   |        |
|                       |               | Delete          | Del         | 35d                  | 35d                   | 19-Mar |   |        |
| COMMISS               | SIONING PL    | Dissolve        |             | 50d                  | 50d                   | 01-Mar |   |        |
| H LONG LEA            | AD PROCU      | Renumber Ad     | ctivity TDs | 1380                 | 1380                  | 10 M   |   |        |
|                       | TION          | Export to Exc   | el          | 175d                 | 175d                  | 23-Mar |   |        |
|                       |               |                 |             | - 3004               | 3004                  | 21-Sen |   |        |
|                       |               | Assign          | •           | 0000                 | 5000                  | 21.000 |   |        |
| GENENTEG              | CH BUIL       | Link Activities | 3           | 3009                 | 300d                  | 21-Sep |   |        |
| PRECONST              | RUCTION H     | Columns         |             | - 202d               | 202d                  | 21-Sep |   |        |
| PRECON 1              | EAM SELL      | Table Fort a    | ad Daw      | 13d                  | 13d                   | 13-Nov |   |        |
| A1000                 | Issue RFF 🗠   | Table Full a    | iu Row      | 0d                   | DO                    |        |   |        |
| A1020                 | Prepare P     | Filters         |             | 5d                   | 5d                    | 16-Nov |   |        |
| A1040                 | Submit Pre    | Group and So    | ort         | Dd                   | Od                    |        |   |        |
| A1060                 | Interviews    |                 | er han se   | - 1d                 | 1d                    | 02-Dec |   |        |
| A1080                 | Evaluatior 🕈  | Expand All      | CtrI+Num +  | 2d                   | 2d                    | 03-Dec |   |        |
| A1100                 | Award Pre 🗧   | Collapse All    | Ctrl+Num -  | DO                   | Od                    |        |   |        |
| DESIGN                | ÷             | Collapse To     | •           | 114d                 | 114d                  | 21-Sep |   |        |
| ■ BUDGETS             |               |                 |             | 69d                  | 69d                   | 22-Dec | - |        |
| F BUILDING            | PERMITS       |                 |             | 35d                  | 35d                   | 08-Mar |   |        |

5.Select the options you wish to copy along with the activity and click "OK"

| Copy Activity Options                                                                                                    |                                                                              |                                                                                  |                                                                                                    |      |
|----------------------------------------------------------------------------------------------------|------------------------------------------------------------------------------|----------------------------------------------------------------------------------|----------------------------------------------------------------------------------------------------|------|
| Specify the Activity information to be co                                                                                | pied                                                                         |                                                                                  | <ul> <li>Image: A start of the start of the start of</li></ul> | ок   |
| <ul> <li>✓ Resource &amp; Role Assignments</li> <li>✓ Relationships</li> <li>✓ Only between copied activities</li> </ul> | <ul> <li>Expenses</li> <li>Activity Codes</li> <li>WPs &amp; Docs</li> </ul> | <ul> <li>✓ Notebook</li> <li>✓ Steps</li> <li>✓ Financial Period Data</li> </ul> | <b>0</b>                                                                                                    | Help |
| Do not show this dialog again.                                                                                           |                                                                              |                                                                                  |                                                                                                    |      |

6. Select how you wish activity renumbering to be managed when the activities are copied and click "OK".

| Renumber Activity IDs 🛛 🔀   |                          |                 |  |          |        |  |  |  |
|-----------------------------|--------------------------|-----------------|--|----------|--------|--|--|--|
| Increment Activity ID base  | d on selected activities |                 |  | <b>«</b> | ок     |  |  |  |
| Increment Value             |                          |                 |  | 0        | Cancel |  |  |  |
| C Auto-number               | C Auto-number            |                 |  |          |        |  |  |  |
| Prefix<br>A                 | Suffix<br>1000           | Increment Value |  |          |        |  |  |  |
| C Replace beginning charact | ters                     |                 |  |          |        |  |  |  |
| Number of characters        | Replace with             |                 |  |          |        |  |  |  |
|                             |                          |                 |  |          |        |  |  |  |
| Do not show this dialog age | ain.                     |                 |  |          |        |  |  |  |

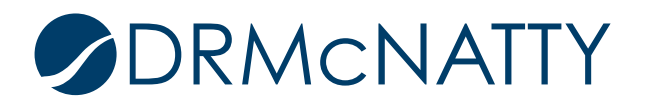

|             | Classic WBS | Layout                                | Filt | er: All Ac           | tivities              |        |          |            |
|-------------|-------------|---------------------------------------|------|----------------------|-----------------------|--------|----------|------------|
| Activity ID | $\nabla$    | Activity Name                         |      | Original<br>Duration | Remaining<br>Duration | Start  | <b>^</b> |            |
| INIT        | ECH BU      | ILDING 7 LAB RENOVATION               | ٧S   | 300d                 | 300d                  | 21-Sep |          |            |
| = GI        | ENENTEO     | H BUILDING 7 LAB RENOVA.              |      | 300d                 | 300d                  | 21-Sep |          |            |
| -           | PRECONST    | RUCTION                               |      | 202d                 | 202d                  | 21-Sep |          |            |
|             | PRECON T    | EAM SELECTION                         |      | 13d                  | 13d                   | 13-Nov |          |            |
|             | A1000       | Issue RFP's 🔺                         |      | DO                   | Od                    |        |          | COPIED     |
|             | A1020       | Prepare Proposals*                    |      | 5d                   | 5d                    | 16-Nov |          | ACTIVITIES |
|             | A1040       | Submit Project Proposal               |      | DO                   | DO                    |        |          |            |
|             | A1060       | Interviews                            |      | 1d                   | 1d                    | 02-Dec |          |            |
|             | A1080       | Evaluation Period                     |      | 2d                   | 2d                    | 03-Dec |          |            |
|             | A1100       | Award Pre-Construction Services to XL |      | Od                   | Od                    |        |          |            |
| ÷           | DESIGN      |                                       |      | 114d                 | 114d                  | 21-Sep |          |            |
| ÷           | BUDGETS     |                                       |      | 69d                  | 69d                   | 22-Dec |          |            |
| ÷           | BUILDING    | PERMITS                               |      | 35d                  | 35d                   | 08-Mar |          |            |
| ÷           | DEFERRED    | CITY SUBMITTALS                       |      | 35d                  | 35d                   | 19-Mar |          |            |
| ±_          | COMMISS     | IONING PLAN                           |      | 50d                  | 50d                   | 01-Mar |          |            |
|             | LONG LEA    | AD PROCUREMENT                        |      | 138d                 | 138d                  | 22-Dec |          |            |
| +           | MEP COO     | RDINATION PROCESS                     |      | 34d                  | 34d                   | 18-Mar |          |            |
| ÷           | CONSTRUC    | TION                                  |      | 1756                 | 1756                  | 23-Mar |          |            |
| INIT        | ECH BU      | ILDING 7 LAB RENOVATION               | VS   | 3004                 | 3004                  | 21-Sep |          |            |
| 🗉 GI        | ENENTEO     | CH BUILDING 7 LAB RENOVA.             |      | 300d                 | 300d                  | 21-Sep |          |            |
| =           | PRECONSTI   | RUCTION                               |      | 202d                 | 202d                  | 21-Sep |          |            |
|             | PRECON T    | EAM SELECTION                         |      | 13d                  | 13d                   | 13-Nov |          |            |
|             | A1000       | Issue RFP's                           |      | Od                   | DO                    |        |          | ORIGINAL   |
|             | A1020       | Prepare Proposals                     |      | 5d                   | 5d                    | 16-Nov |          | ACTIVITIES |
|             | A1040       | Submit Project Proposal               |      | Od                   | DO                    |        |          |            |
|             | A1060       | Interviews                            |      | 1d                   | 1d                    | 02-Dec |          |            |
|             | A1080       | Evaluation Period                     |      | 2d                   | 2d                    | 03-Dec |          |            |
|             | A1100       | Award Pre-Construction Services to XL |      | Od                   | Od                    |        |          |            |
|             | DESIGN      |                                       |      | 1144                 | 1144                  | 21,Sep | ⊻        |            |
| <           |             |                                       |      |                      |                       | >      |          |            |

7. Your activities have been successfully copied from one project to another.

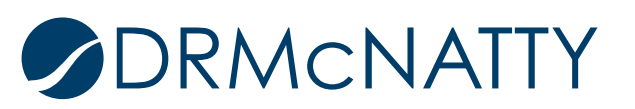

-